### **Locators Theory**

Date: April 1 to April 15

- How to use Web Elements properties to create dynamic locators?
  - Participants should research about the different locator's properties and how to use them (id, name, xpath, css, etc.)
- (Examples) How to handle duplicate Elements?
  - Xpath axes (Parent, Child, Ancestor, etc.)
  - Element identified by index
- How to handle Web Elements groups?
  - Participants should research about the techniques to interact with group elements such as Dropdowns, Checkboxes, Radio buttons and Tables.

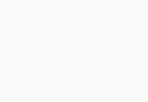

Blueriver

## **Locators Challenge**

Summary The participant will learn main concepts about locators

Date: April 18 to April 29

#### **Evaluation Points**

- How to use Web Elements properties to create dynamic locators
  - i.e., class, id, name, tag, location, value, etc.
- Learn how to design locators for duplicated Web Elements?
  - Ancestor, Parent, following-Sibling
  - Index
  - How to make them unique?
- Strategies to work with Web Element groups
  - Filtering
  - Iterations
  - Group operations
  - Access to specific group elements

#### Helpful Links

- <u>https://www.browserstack.com/guide/locators-in-selenium</u>
- <u>https://www.softwaretestinghelp.com/xpath-axes-tutorial/</u>

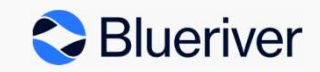

## **Locators Challenge (Exercise)**

- Find an element by a value in https://www.demowf.aspnetawesome.com (like name of element)
- Find elements with same attributes values and get a specific element from the list (Find dinners created for a specific name)
  - Action with the element found (get values, click, check if is visible, etc.)
- Find all the elements that contain a same value (example: id)
- Find all the elements from a group and remove/select them (find dinners created by the same name and delete them)
- Select 3 options from the Multicheck element, close the Multicheck element by clicking on any page area, re-open the Multicheck element and verify that the 3 options are still selected.
- From the ProDinner list (https://prodinner.aspnetawesome.com/), filter by all the rows which contain pancakes and delete these rows.

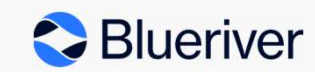

# **Moving Business Forward**

© 2023 Blueriver. All rights reserved.